## Rafforzare l'RGB con i filtri in banda stretta

29° Convegno GAD MarSEC, 9 ottobre 2021

Cristina Cellini Osservatorio Mazzotti

# Calibriamo e sommiamo i singoli filtri.

### Combiniamo i tre filtri RGB per avere un'immagine a colori di partenza.

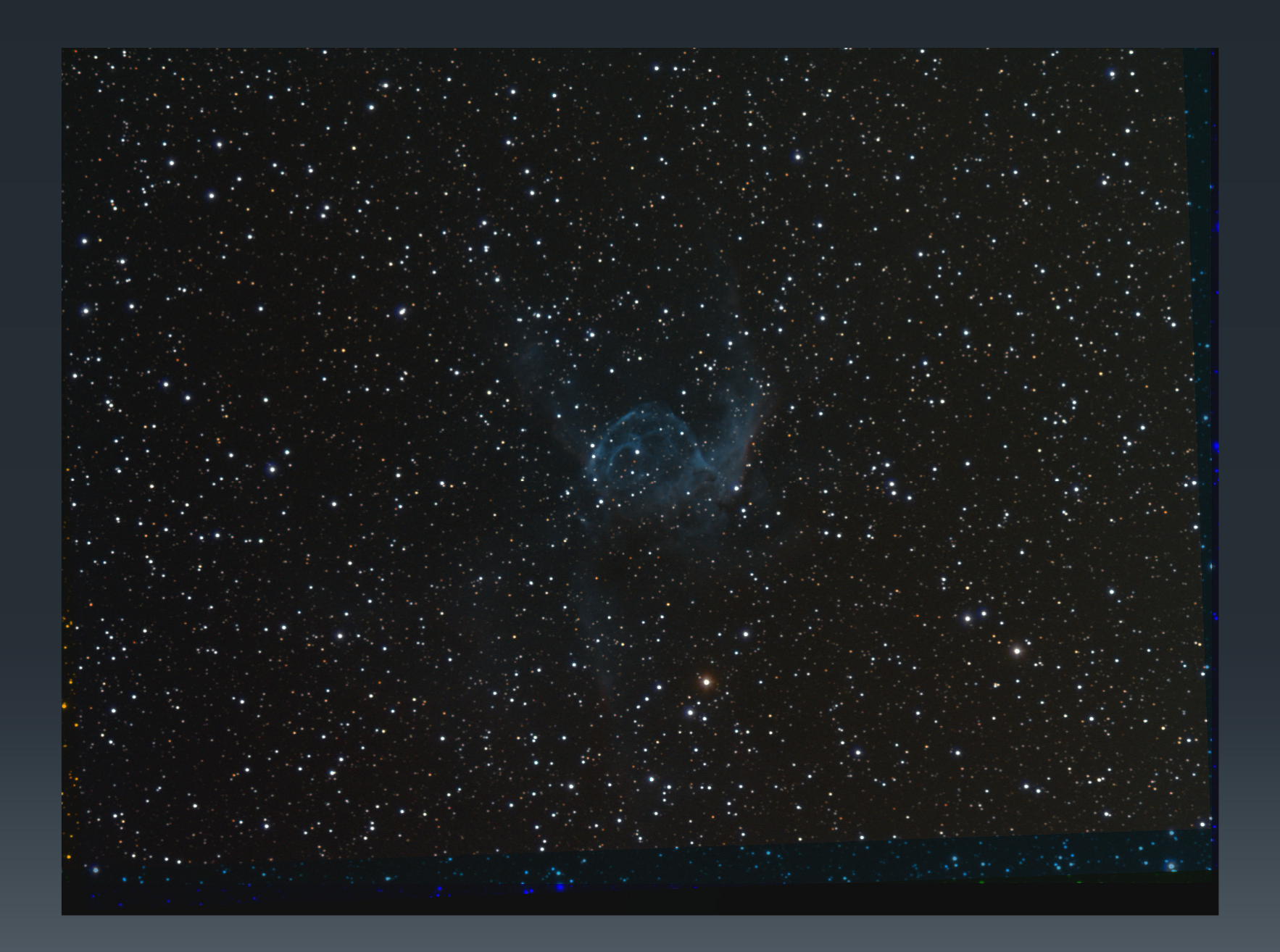

Filtri Astrodon RGB

Elaboriamo singolarmente i filtri a banda stretta

Eliminiamo le stelle dalle immagini in banda stretta (software Starnet++: https://sourceforge.net/projects/starnet/)

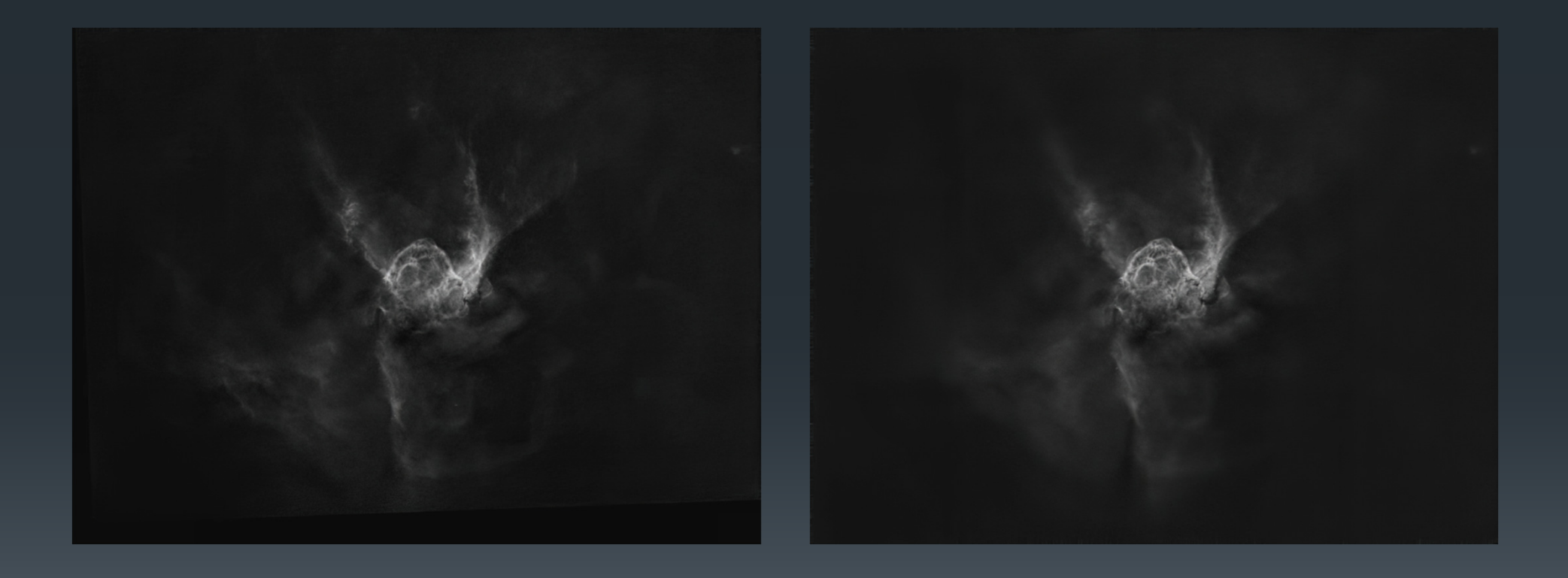

H-alpha Astrodon 5nm

OIII Astrodon 5nm

Rafforziamo singolarmente i canali con il contributo dei filtri in banda stretta

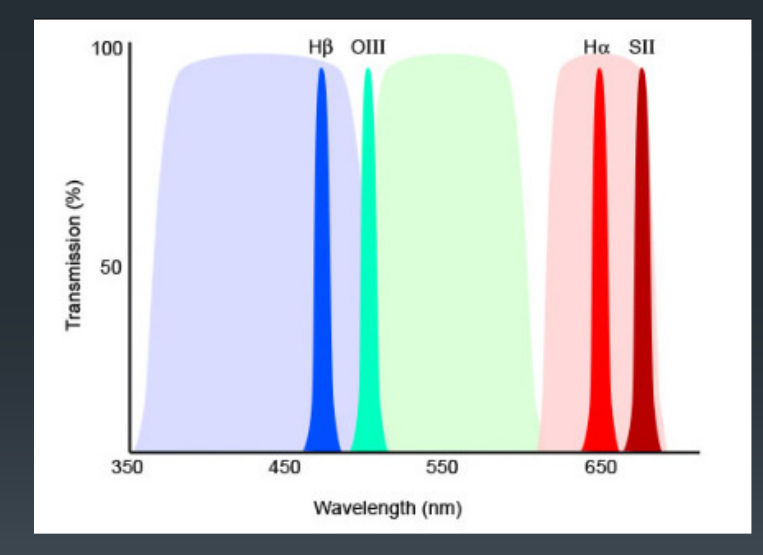

Rosso → H-alpha
Verde → OIII
Blu → OIII

#### Come fare con Photoshop

- Apriamo le tre immagini in Photoshop: RGB, H-alpha e OIII;
- Estraiamo le singole componenti R-G-B e le sovrapponiamo alle immagini in banda stretta corrispondenti;
- Combiniamo i due livelli in modalità Screen o Lighten;
- Applichiamo eventuali correzioni sull'immagine;
- Rimettiamo l'immagine combinata sul proprio canale di partenza.

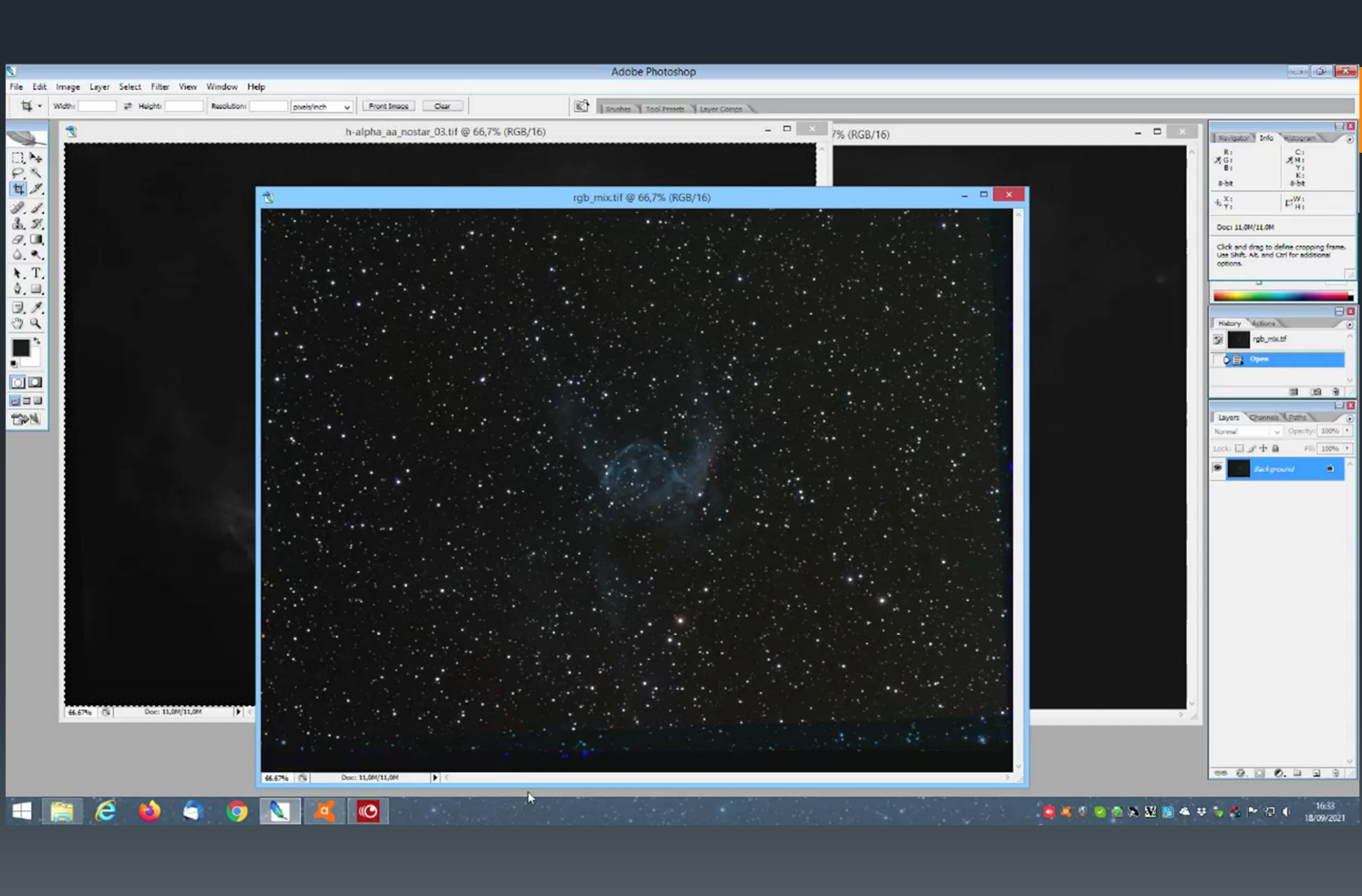

#### Come fare con Paint Shop Pro

- Scomponiamo l'immagine nei singoli R-G-B;
- Per ogni canale inseriamo sul livello superiore l'immagine in banda stretta che corrisponde al colore;
- Misceliamo i due livelli in modalità Schiarisci;
- Applichiamo eventuali correzioni dell'immagine;
- Ricombiniamo i tre canali.

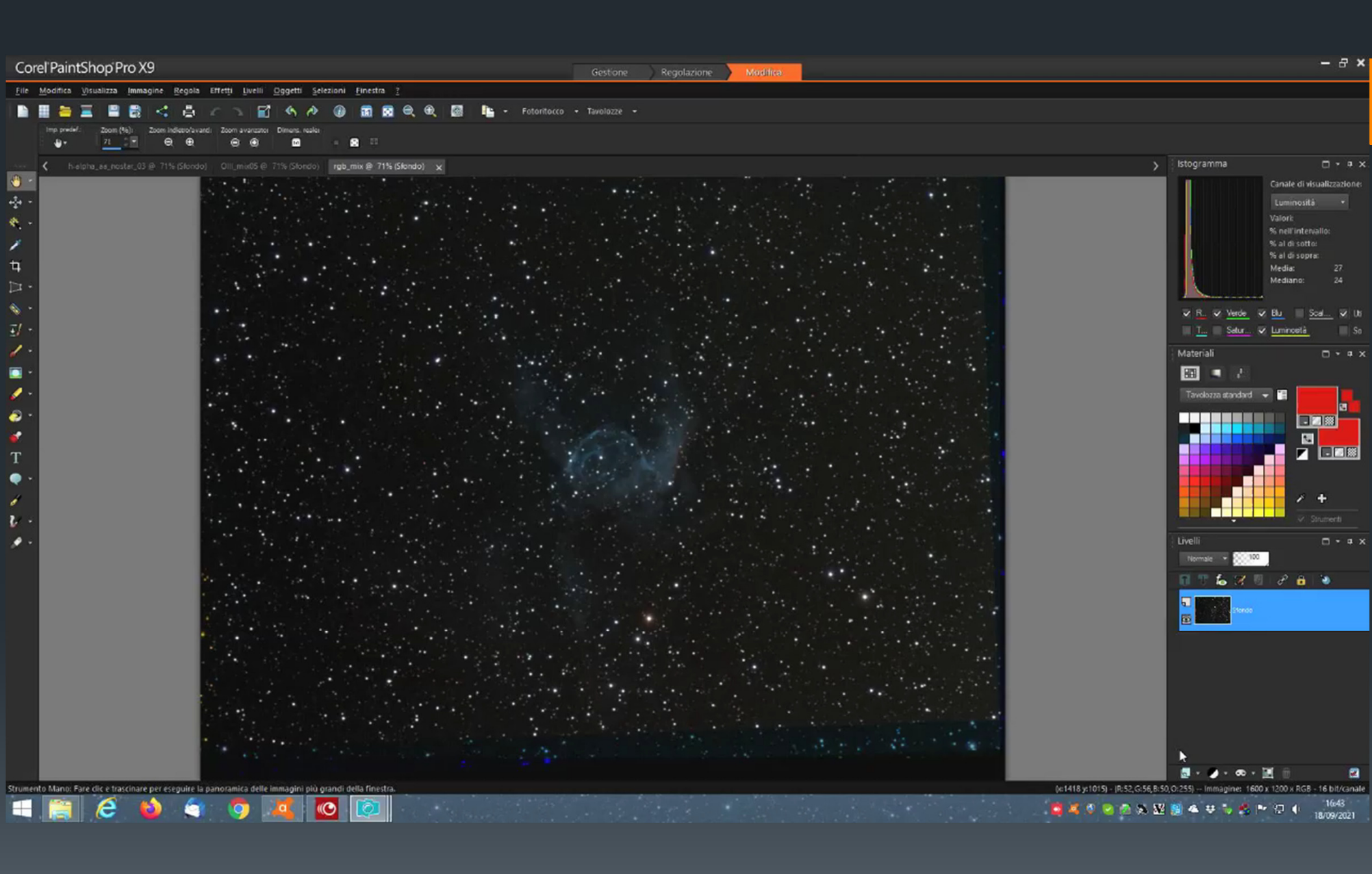

#### Come fare con Photoshop partendo dai singoli R-G-B

- Apriamo le cinque immagini in Photoshop: R,G, B, H-alpha e OIII;
- Mettiamo su ogni singolo canale R-G-B il corrispondente filtro in banda stretta.
- Combiniamo i due livelli in modalità Screen o Lighten;
- Applichiamo eventuali correzioni sull'immagine;
- Combiniamo i tre nuovi canali RGB con Photoshop tramite i livelli assegnando, come valore di tono, 360 al rosso, 120 al verde e 240 al blu.

|           |            |                       |             |             |               |           |    | Adaba Dhotoshi            |                  |  | <br>    |             |                                                                                                    |                                                                                                    |
|-----------|------------|-----------------------|-------------|-------------|---------------|-----------|----|---------------------------|------------------|--|---------|-------------|----------------------------------------------------------------------------------------------------|----------------------------------------------------------------------------------------------------|
| File Edit | image Laye | er Select Filter View | Window Help |             |               |           |    | Adobe Photoshi            | φ                |  |         |             |                                                                                                    |                                                                                                    |
| t4 · 1    | vidthi     | at Heighti            | Resolutions | pixels/inch | V Front Image | Clear     | (2 | 1 Enister V Tool Presette | V Laure Course V |  |         |             |                                                                                                    |                                                                                                    |
|           | videlu     | 22 Hegtai             | Resolutions | patiglinch  | v Front Imace | Cirr      |    | 3 Januahen J Tool Presets | Layer Goros      |  |         |             | Navegator) Info<br>X G<br>B I<br>B t<br>B t<br>Clock and drug to<br>Use Shift Arb and<br>options.<br>D Oct 11.0H/11.0H<br>Clock and drug to<br>Use Shift Arb and<br>options.<br>D Ott 15<br>D Oct 10 Oct 10<br>D Oct 10<br>D Oct 1 | Selenc copping frame.<br>Crifer additional<br>Crifer additional<br>Crifer ad |
| A         |            |                       | Ĭ.          |             | 1 au          | a la Ya   |    |                           |                  |  |         |             |                                                                                                    | 0                                                                                                    |
| C OI 🖻    |            | 🔄 🖸 ro 🖾 💷            | 3 Ve        |             | Sh 🖉 🛛        | e 🕺 🖄 bi. |    |                           |                  |  | <br>_   | -           |                                                                                                    |                                                                                                    |
|           | 3 6        | 🗧 ڬ 🧯                 | 1 🧐 🛛       | 😢 🌔         |               | 2         |    |                           | N                |  | S 🖉 🖉 S | ǎ 🔉 👪 😫 🗹 🛳 | ¥ 🐐 👶 🏲 🖯                                                                                                    | 10:02                                                                                                    |

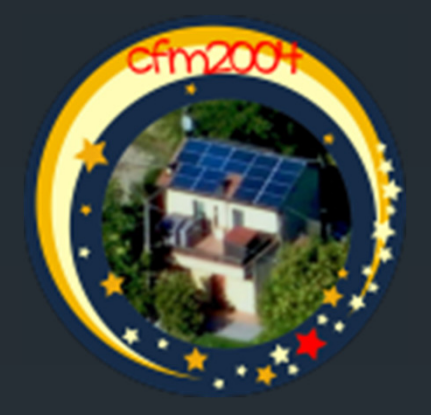

#### http://www.cfm2004.altervista.org